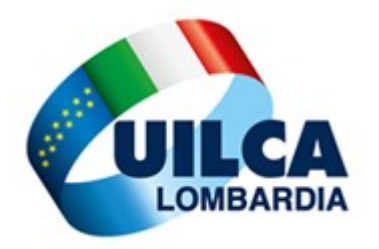

## ISTRUZIONI INVIO DOCUMENTI PER MODELLO ISEE 2024 TRAMITE IL CLOUD

Collegarsi ad Internet

Da web digitare: https://prontofisco.uilcalombardia.it

Scegliere tra Bancari e Assicurativi

Selezionare il Servizio ISEE

Compilare e/o selezionare i campi richiesti:

- Cognome
- Nome
- Codice fiscale contribuente
- Numero di telefono
- Indirizzo mail **PRIVATO**
- Azienda di appartenenza

Inserire la data scadenza bando, dato obbligatorio se non selezionate sulla destra che l'Isee vi serve per l'assegno unico.

**RICORDA!**La procedura consente di inserire nel Cloud una SOLA richiesta di modello ISEE per ogni codice fiscale.

- **COMPILARE** in ogni parte i documenti obbligatori **trasmessi con la presente ed eventualmente** reperibili anche nel Cloud a piè di pagina.
- **PROCEDERE** per ciascuna delle altre finestre, "Modulistica obbligatoria", "Mod. 730/2022", "CU 2022", "Carta d'identità e codici fiscali", "Patrimonio mobiliare", "Patrimonio Immobiliare" inserendo la documentazione richiesta in un unico file in formato pdf ed allegarla nella finestra ad essa dedicata del Cloud, selezionando il pdf tramite il tasto "Sfoglia".

• **Aggiungere** eventuali files opzionali, "Invalidità", "Divorzio", "Mantenimento", "Targhe" ed "Altro", selezionare "Inizia Upload" e attendere il 100%. RICORDA! 2 files per ogni voce, massimo 5 Mb per singolo file, quindi in totale 10 Mb per ogni voce.Aggiungere i files da inviare, selezionare "Inizia Upload" e attendere il 100%.

**NOTA BENE:** per ogni voce obbligatoria inserire un SOLO file pdf con grandezza massima specificata in ogni singola voce. Per poter comprimere maggiormente la documentazione, impostare la risoluzione della Vostra stampante a massimo 150 dpi.

**ATTENZIONE!** L'invio della documentazione obbligatoria sopra specificata, richiesta nelle varie schermate, è requisito vincolante per poter procedere.

ATTENZIONE! Premere "Invia" SOLO dopo aver caricato TUTTI i documenti.

...GRAZIE!